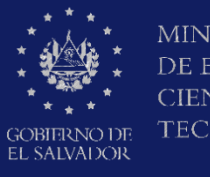

MINISTERIO DE EDUCACIÓN, CIENCIAY TECNOLOGÍA

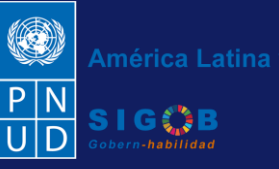

Guía de gestión de trámite de aplicación de validez, invalidez o cese de suspensión previa a docentes, por Coordinadores de Desarrollo Humano de la Dirección Departamental a través de la plataforma SIGOB-SOL

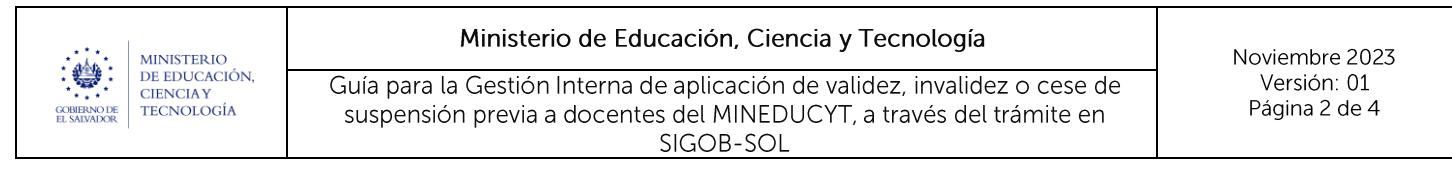

#### Usuario participante:

Coordinador Departamental de Desarrollo Humano

## 1. VISUALIZACIÓN DE TRÁMITES ASIGNADOS

| Trámites vigentes asignados a Lld |                                                                           |                            |                                                                                 |              |                                                |                |                                                                          |  |  |  |  |
|-----------------------------------|---------------------------------------------------------------------------|----------------------------|---------------------------------------------------------------------------------|--------------|------------------------------------------------|----------------|--------------------------------------------------------------------------|--|--|--|--|
| In an intes vige                  | antes asignado                                                            | s a ou.                    |                                                                                 |              |                                                |                |                                                                          |  |  |  |  |
| Ud. tiene 1 trámites vigente      | es actualmente.                                                           |                            |                                                                                 |              |                                                |                | C Refrescar                                                              |  |  |  |  |
|                                   | Q Filtrar                                                                 |                            |                                                                                 |              |                                                |                |                                                                          |  |  |  |  |
| Arrastre el título de una col     | lumna y suéltelo aquí para agru                                           | par por ese criteric       | 1                                                                               |              |                                                |                |                                                                          |  |  |  |  |
| Código de trámite 🛛 🕈             | Asunto <b>T</b>                                                           | Fec † 🝸                    | Tipo de trámite 🛛 🕈                                                             | Estado 🕇 🔻 🕇 | Fase actual                                    | Próxima acción | Solicitado por                                                           |  |  |  |  |
| TSP/00000093/2023                 | 1.Validez de la Suspensión<br>Previa A: JULIA PATRICIA<br>ORDOÑEZ AGUIRRE | hace 25 días<br>16/10/2023 | 2023 - DDE - Aplicación de<br>validez, invalidez o cese de<br>suspensión previa | En Gestión   | APROBACIÓN DEL TRÁMITE DE<br>SUSPENSIÓN PREVIA | Ninguna        | Sria./Srio. de Ac<br>Junta de Carrer<br>Salvador 1 - Né<br>Azúcar Aragón |  |  |  |  |

Visualización de los trámites asignados en gestión por el Técnico de SIRH correspondiente.

### 2. BUSQUEDA E INGRESO DEL TRÁMITE

### A. HACER CLIC EN EL ICONO DE LA COLUMNA TITULADA:

#### Tipo de trámite

| COURTING DE<br>EL SMINJOR                                  | O<br>CIÓN                                                                 |                                        |                                                                           |                                                |                                                   |                                    |                         | P N<br>U D S         | nérica Latina y el Caribe                                                |
|------------------------------------------------------------|---------------------------------------------------------------------------|----------------------------------------|---------------------------------------------------------------------------|------------------------------------------------|---------------------------------------------------|------------------------------------|-------------------------|----------------------|--------------------------------------------------------------------------|
| Trámites vige                                              | entes asignado                                                            | os a Ud.                               |                                                                           |                                                | Bienven                                           | ido(a) 💄 Cool                      | rdinador de Des         | arrollo Humano d     | e San Salvador                                                           |
| Ud. tiene 1 trámites vigen                                 | tes actualmente.                                                          |                                        |                                                                           |                                                |                                                   |                                    |                         |                      | <b>C</b> Refrescar                                                       |
| Arrastre el título de una co<br>Código de trámite <b>T</b> | olumna y suéltelo aquí para agr<br>Asunto <b>T</b>                        | upar por ese criteri<br>Fec † <b>T</b> | o<br>Tipo de trámite                                                      | 2.1<br>T Estad                                 | do † <b>T</b>                                     | Fase actual                        | Ţ                       | Q.<br>Próxima acción | Filtrar                                                                  |
| TSP/00000093/2023                                          | 1.Validez de la Suspensión<br>Previa A: JULIA PATRICIA<br>ORDOÑEZ AGUIRRE | hace 25 días<br>16/10/2023             | 2023 - DDE - Aplicación<br>validez, invalidez o cese<br>suspensión previa | de Seleccion<br>2023 - Di<br>2.2<br>1articulos | nar todo<br>DE - Aplicación de va<br>seleccionado | alidez, invali IACIÓN I<br>NSIÓN P | DEL TRÁMITE DE<br>REVIA | Ninguna              | Sria./Srio. de Ac<br>Junta de Carrer<br>Salvador 1 - Né<br>Azúcar Aragón |
| 4                                                          |                                                                           |                                        | (                                                                         | 2 3 Filtrar                                    | Limpiar                                           |                                    |                         |                      | •                                                                        |

- 2.1 Realizar filtro de búsqueda por "Tipo de trámite"
- 2.2 Seleccionar "2023 DDE Aplicación de validez, invalidez o cese de suspensión previa"
- 2.3 Hacer clic en el botón titulado Filtrar

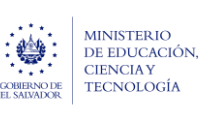

#### Ministerio de Educación, Ciencia y Tecnología

Guía para la Gestión Interna de aplicación de validez, invalidez o cese de suspensión previa a docentes del MINEDUCYT, a través del trámite en SIGOB-SOL Noviembre 2023 Versión: 01 Página 3 de 4

|                              |                                                                           |                            |                                                                                 | Biopuesi   | do(a) • Coordinador do Doc                     | PN<br>UD<br>Store | rica Latina y el Caribe                                                  |
|------------------------------|---------------------------------------------------------------------------|----------------------------|---------------------------------------------------------------------------------|------------|------------------------------------------------|-------------------|--------------------------------------------------------------------------|
| iramites vige                | entes asignado                                                            | s a Ud.                    |                                                                                 | Dieriverii | uo(a) 👝 Coorainador de Desa                    | irrollo Humano de | San Salvador                                                             |
| Ud. tiene 1 trámites vigente | es actualmente.                                                           |                            |                                                                                 |            |                                                |                   | C Refrescar                                                              |
| Arrastre el título de una co | lumna y suéltelo aquí para agru                                           | par por ese criterio       | ,                                                                               |            |                                                | Q. Fi             | ltrar                                                                    |
| Código de trámite 🛛 🔻        | Asunto 🔻                                                                  | Fec † <b>T</b>             | Tipo de trámite 🌱                                                               | Estado 🕇 🔭 | Fase actual                                    | Próxima acción    | Solicitado por                                                           |
| 2.4<br>TSP/00000093/2023     | 1.Validez de la Suspensión<br>Previa A: JULIA PATRICIA<br>ORDOÑEZ AGUIRRE | hace 25 días<br>16/10/2023 | 2023 - DDE - Aplicación de<br>validez, invalidez o cese de<br>suspensión previa | En Gestión | APROBACIÓN DEL TRÁMITE DE<br>SUSPENSIÓN PREVIA | Ninguna           | Sria./Srio. de Ac<br>Junta de Carrer<br>Salvador 1 - Né<br>Azúcar Aragón |

#### 2.4 Ingresar al trámite localizado, haciendo doble clic.

| Información general                                                                                                | ~ |
|----------------------------------------------------------------------------------------------------|---|
| Información personal y laboral del docente suspendido (a cargo del Secretario de Actuación)                        | ~ |
| Información de validez o invalidez de suspensión previa (a cargo del Secretario de Actuación)                      | ~ |
| Información de aplicación de validez, invalidez o cese de la suspensión previa (a cargo del Técnico de Movimiento) | ~ |
| Aplicación administrativa de suspensión previa en SIRH (a cargo del Técnico de SIRH)                               | ~ |
| Cestión (1) iniciado hace 25 días                                                                                  | ~ |
| Bubprocesos                                                                                                    | ~ |
| Documentos del Solicitante                                                                                         | ~ |
| Pocumentos de Gestión Interna                                                                                      | ~ |

2.5 Una vez que acceda a la información del trámite, realizar lo siguiente:

Verificar los datos registrados por el Secretario de Actuación de la JCD, el Técnico de Movimiento y el Director Departamental de Educación, haciendo un clic para desplegar cada uno de los grupos de datos siguientes:

Información ge9neral

Información personal y laboral del docente suspendido

Y dependiendo del tipo de tramite seleccionado se visualizará uno de los siguientes grupos

-Información de validez o invalidez de suspensión previa o

-Información de cese de validez de suspensión previa

Información de aplicación de validez, invalidez o cese de la suspensión previa

Aplicación administrativa de suspensión previa en SIRH

Información presupuestaria de trámites DDE ubicado en el área de Subprocesos

Según el tipo de trámite, el Documento adjunto con formato PDF de la transcripción de acuerdo que posea

la firma electrónica calificada ubicado en el área de Documentos de gestión interna

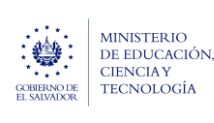

#### Ministerio de Educación, Ciencia y Tecnología

Guía para la Gestión Interna de aplicación de validez, invalidez o cese de suspensión previa a docentes del MINEDUCYT, a través del trámite en SIGOB-SOL Noviembre 2023 Versión: 01 Página 4 de 4

# 3. APROBACIÓN Y FINALIZACIÓN DEL TRÁMITE

| CERINO DE EDUCACIÓN<br>EL SMORKE                           |                                           |                                | 3.1 (1)<br>UD              | América Latina y el Caribe |
|------------------------------------------------------------|-------------------------------------------|--------------------------------|----------------------------|----------------------------|
| Trámite - (En Gestión)                                     |                                           | <b>D</b> Volver                | 🔯 Finalizar trámite 🛪      | 🗩 Enviar mensaje           |
| 2023 - DDE - Aplicación de validez, invalidez o cese de su | uspensión previa                          | 3.2                            | 🗳 Aprobado                 |                            |
| Código trámite TSP/00000093/2023                           | Fecha solicitud hace 25 días (16/10/2023) | Presentado por Secretario de A | ✓ Aprobado<br>parcialmente | arrera Docente de Sai      |

- **3.1** Si está de acuerdo con la información y documentación cargada, proceda a dirigirse a la esquina superior derecha y hacer clic en el botón Finalizar trámite
- 3.2 Hacer clic en el botón titulado Aprobado

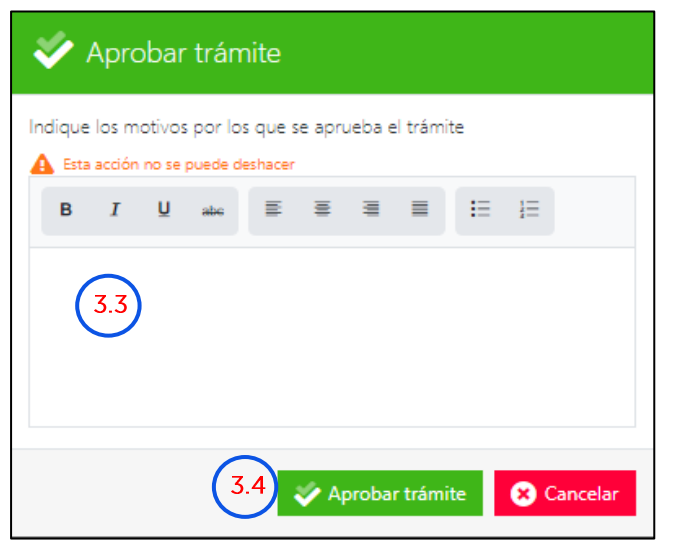

- **3.3** Registre si desea enviar un comentario indicando los motivos por los que se aprueba el trámite.
- **3.4** Hacer clic en el botón titulado Aprobar trámite para confirmar la finalización.

| • | 3.5 | El trámite ha sido finalizado con éxito | × |
|---|-----|-----------------------------------------|---|
|   |     |                                         |   |

3.5 Observe el mensaje de confirmación: "El trámite ha sido finalizado con éxito".

|                                                                                                    |                                                                           |                                                     |                                        |                           |         |                                                                                 |   |          |   |                                                | América Latina y el Caribe                          |   |                |
|----------------------------------------------------------------------------------------------------|---------------------------------------------------------------------------|-----------------------------------------------------|----------------------------------------|---------------------------|---------|---------------------------------------------------------------------------------|---|----------|---|------------------------------------------------|-----------------------------------------------------|---|----------------|
| Trámites solicitados por mi Bienvenido(a) 💄 Secretario de Actuación de la Junta de la Carrera Docente de San Salvador 1 - Nésstor David Azúcar Aragón |                                                                           |                                                     |                                        |                           |         |                                                                                 |   |          |   |                                                |                                                     |   |                |
| Trámites vigente                                                                                                    | Trámites vigentes à Trâmites archivados Trâmites disponibles para iniciar |                                                     |                                        |                           |         |                                                                                 |   |          |   |                                                |                                                     |   |                |
| Ud. tiene 6 tr                                                                                                    | Ud. tiene 6 trámites archivados.                                          |                                                     |                                        |                           |         |                                                                                 |   |          |   |                                                |                                                     |   |                |
|                                                                                                    |                                                                           |                                                     |                                        |                           |         |                                                                                 |   |          |   |                                                |                                                     | Q | Filtrar        |
| Arrastre el títu                                                                                                    | o de una co                                                               | lumna y suéltelo                                    | o aquí para agru                       | par por ese o             | riterio | ,<br>,                                                                          |   |          |   |                                                |                                                     |   |                |
| Código de trá                                                                                                    | nite 🔻                                                                    | Asunto                                              | Ŧ                                      | Fec +                     | ٣       | Tipo de trámite                                                                 | Ŧ | Estado   | ٣ | Fase actual                                    | Asignado a                                          | ٣ | Próxima acción |
| TSP/000000                                                                                                    | 8/2023                                                                    | 2023 - DDE - J<br>validez, invalid<br>suspensión pr | Aplicación de<br>dez o cese de<br>evia | hace 2 días<br>08/11/2023 |         | 2023 - DDE - Aplicación de<br>validez, invalidez o cese de<br>suspensión previa |   | Aprobado |   | APROBACIÓN DEL TRÁMITE DE<br>SUSPENSIÓN PREVIA | Coordinador de Desarrollo<br>Humano de San Salvador |   |                |

Una vez aprobado el trámite desaparecerá de la bandeja del Coordinador Departamental de Desarrollo Humano y se procederá a visualizar con el estado Aprobado en la bandeja de **"Trámites archivados"** del Secretario de Actuación de la JCD.